進入中國信託-學生繳費作業查詢畫面(密碼為身分證後5碼) https://school.ctbcbank.com/cstu/get\_school\_list.do

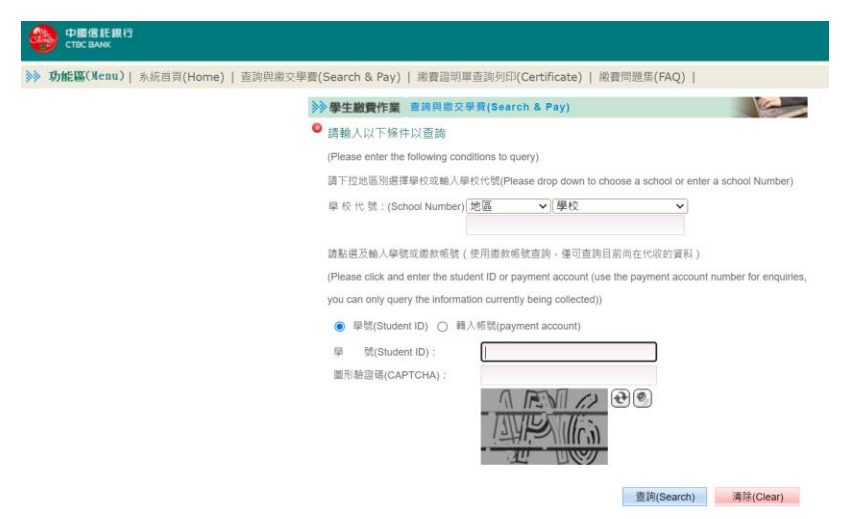

 登入後,選擇「就醫」該學期之資料、並選擇「列印繳費證明單」。
 八月~一月為上學期、二月~七月為下學期;若醫療收據有跨學期,需繳交對 相對應學期之繳費證明。

| Reference / 永知日只(Home) / 旦司天歌文子                                                                               | g(Search & Pay)   函          | 費證明單查調列印                               | Certificat                    | te)   學校提醒                          | 星事項(FAQ)   繳麦                                                                                                    | 問題集(FAQ)                       | ) 登出(             | Logou             |
|----------------------------------------------------------------------------------------------------|------------------------------|----------------------------------------|-------------------------------|-------------------------------------|----------------------------------------------------------------------------------------------------|--------------------------------|-------------------|-------------------|
|                                                                                                    | >>>學生觀費作業 查問                 | 與藏父學寶(Sear                             | ch & Pay)                     |                                     |                                                                                                    | 1 Sec                          |                   |                   |
|                                                                                                    | 學校代號(School Numbe            | er): 8824300199                        |                               | 學校名稱(                               | School): 國立臺灣和                                                                                                    | 4技大學                           |                   |                   |
|                                                                                                    | 學 號(Student I                | D):                                    |                               | 學生姓名                                | (Name) :                                                                                                    |                                |                   |                   |
|                                                                                                    | 請點選 學制<br>(Selecte) (System) | 學年別<br>(Academic Year)                 | 真實學期<br>(semester)            | 繳費單號<br>(No.) (                     | 繳款帳號<br>Collection Account)                                                                                                    | 總費單名稿<br>(Billing name)        | 應繳金額<br>(Amount)  | 繳費記錄<br>(Status   |
|                                                                                                    | 〇 國立臺灣科技大概                   | a 112                                  | 1                             | 0410907043                          | 8110304109070434                                                                                                    | 112學年度學<br>生會會費                | 300               | 未繳款               |
|                                                                                                    | ◎ 國立臺灣科技大學                   | ₽ 112                                  | 1                             | 0410907043                          | 9815504109070439                                                                                                    | 112學年度第<br>1學期學雜費<br>(Tuition) | 12,131            | 繳款完!              |
| 〇         國立臺灣科技大學         11                                                                                 | 0 1                          | 0410907043                             | 9815504                       | 410907043                           | <ul> <li>生曾曾費</li> <li>110學年度第</li> <li>18期與雄毒</li> </ul>                                                                                                    | 12.115                         | 繳款叧               | ≘ 成               |
|                                                                                                    |                              |                                        |                               |                                     | (Tuition)                                                                                                    |                                |                   | 01-20             |
| 回立臺灣科技大學         10                                                                                           | 9 2                          | 0410907043                             | 9815504                       | 410907043                           | <ul> <li>Type and the second second sec</li></ul> | 12,066                         | 繳款兒               | 完成                |
| 回立臺灣科技大學         10           回面立臺灣科技大學         10                                                            | 19 2<br>19 1                 | 0410907043<br>0410907043               | 9815504<br>8110304            | 410907043<br>410907043              | (Tuition)           109學年度第           2學期學雜費           (Tuition)           109學年度學           4                                                                                                    | 12,066<br>300                  | 繳款兒               | 宅成<br>宅成          |
| 〇         國立臺灣科技大學         10           〇         國立臺灣科技大學         10           〇         國立臺灣科技大學         10 | 9 2<br>19 1<br>19 1          | 0410907043<br>0410907043<br>0410907043 | 9815504<br>8110304<br>9815504 | 410907043<br>410907043<br>410907043 | 19月3年1月           (Tuition)           109學年度第           2學期學雜費           (Tuition)           109學年度學           109學年度第           109學年度第           109學年度第           (Tuition)           119學期學雜費           (Tuition)                                                                                                    | 12,066<br>300<br>12,066        | 繳款5<br>繳款5<br>繳款5 | も成<br>一 成<br>一 え成 |

 3. 繳費收據必須要有「學生團體保險費」;休學者若為臨櫃繳費,須附紅色收 據、就學貸款者須附撥款通知書。

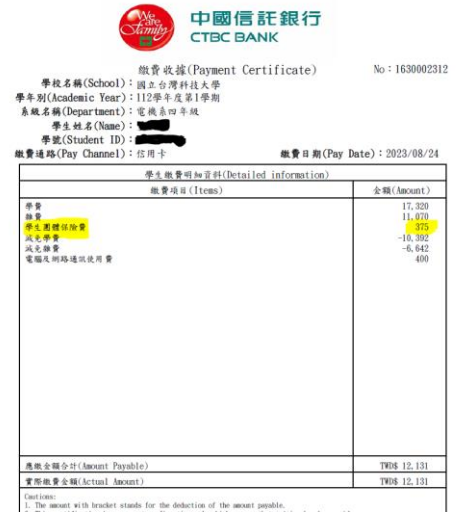

4. 範例:112年7月~8月就醫,須附111-2及112-1的繳費證明。